# **EUTURE** GRAPHICS Optra M 410/412

**TECHNICAL INSTRUCTIONS** 

TINICAL INSTRUCTIONS

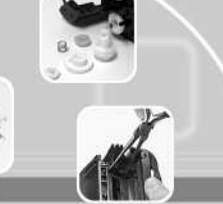

#### **Technical Instructions Printers OEM Info** Tools 1 Lexmark Optra M410 **OEM Part Number: Needlenose Pliers** CORPORATE 17G0152 Standard Print speed Phillips #1 Screwdriver or Hex 12ppm LOS ANGELES, USA 1200 x 600 dpi bit driver Resolution US 1 800 394.9900 **OEM Yield:** Small Flat Blade Screwdriver Int'l +1 818 837.8100 FAX 1 800 394.9910 Lexmark Optra M412 5,000 pages Soft Lint-free Cloth Int'l +1 818 838.7047 Print speed 17ppm Anhydrous Isopropyl Alcohol ATLANTA, USA **OEM Part Number:** Resolution 1200 x 600 dpi **Cotton Swabs** US 1 877 676.4223 1760154 Vacuum Int'l +1 770 516.9488 FAX 1 877 337.7976 **OEM Yield: Supplies Required:** Int'l +1 770 516.7794 15,000 pages High Yield Toner DALLAS, USA Wiper Blade US 1 877 499,4989 Drum Int'l +1 972 840.4989 FAX 1877774.1750 Int'l +1 972 840.1750 Photo 1 Step 1 MIAMI, USA Place the cartridge top down on the table with the US 1 800 595.429 drum facing up and the small drum gear toward Int'l +1 305 594 3396 FAX 1 800 522,8640 you. Using a small bladed screwdriver, pry off the Int'l +1 305 594.3309 developer roller drive gear and set it aside. **NEW YORK, USA** (See Photo 1) US 1 800 431.7884 Int'l +1 631 345.0121 FAX 1 800 431.8812 Int'l +1 631345.0690 SANFORD,USA Photo 2 US 1 800 786.9049 Step 2 Int'l +1 919 775.4584 Rotate the cartridge to the right so the toner FAX 1 800 786.9049 Int'l +1 919 775.4584 hopper is facing you. Using a sprink-hook or needlenose pliers, gently remove the toner TORONTO, CAN hopper tension springs form the post at each side. CAN 1877848.0818 Int'l +1 905 712.9501 (See Photo 2) FAX 1 877 772.6773 Int'l +1 905 712.9502 **BUENOS AIRES, ARG** ARG 0810 444.2656 Int'l +011 4583.5900 Photo 3 FAX +011 4584.3100 Step 3 **MELBOURNE**, AUS Flip the cartridge so that the drum is facing down AUS 1 800 003, 100 and the cartridge handle is facing you. Place your Int'l +62 03 9561.8102 hand between the cartridge handle that is part FAX 1 800 004.302 of the shell and the toner hopper. Grasp the toner Int'l +62 03 9561-7751 hopper and with your free hand release the tabs, SYDNEY, AUS gently pull the toner hopper back. Once separated AUS 1 800 003.100 place the toner hopper aside. (See Photo 3) Int'l +62 02 9648.2630 FAX 1800 004.302 Int'l +62 02 9548.2635 Photo 4 Step 4 **MONTEVIDEO, URY** Place the waste hopper with the drum facing up. URV 02 902.7206 Using a small flat bladed screwdriver or Int'l +5982 900.8358 FAX +5982 908.3816 needlenose pliers, remove the retaining clip on the right side of the drum shaft. JOHANNESBURG, S.A. (See Photo 4) S.A. +27 11 974.6155 FAX +27 11 974.3593

OPTRAMTECH

Website:

# Lexmark Optra M Technical Instructions

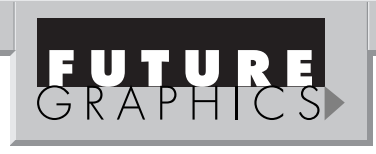

# Step 5

Holding the large helical gear end of the drum, pull the drum shaft out. (See Photo 5) Remove the drum and set it aside,

being sure not to loose the spring attached to the non gear side. (See Photo 6)

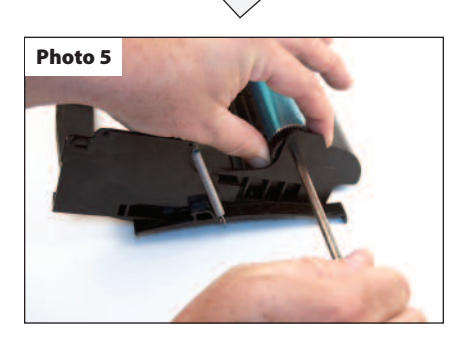

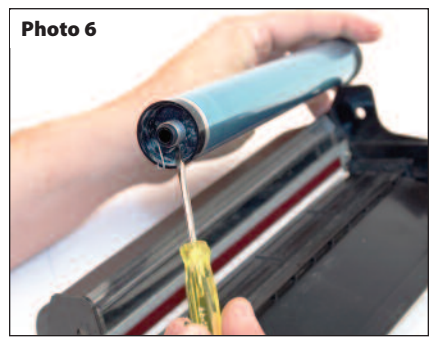

# Step 6

Remove the two Hex bit screws on either side of the wiper blade. You may at times find #1 Philips screws used in place of the Hex bit screws. (See Photo 7)

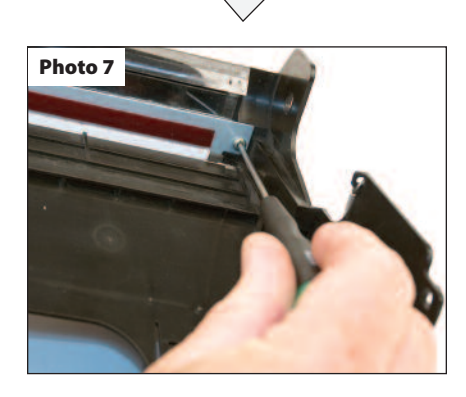

Need trust-worthy, detailed Technical Instructions for another engine? Visit: www.futuregraphicsllc.com

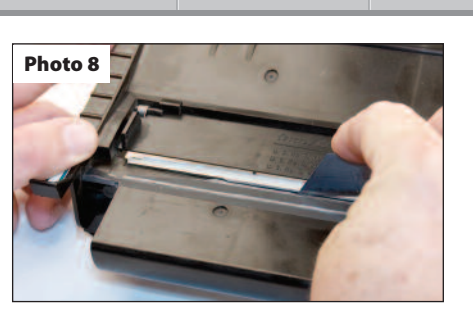

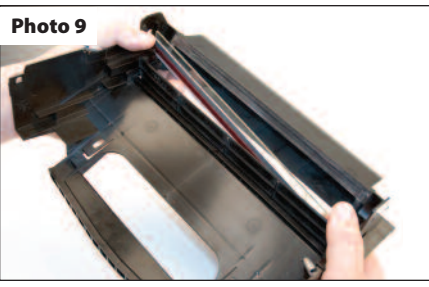

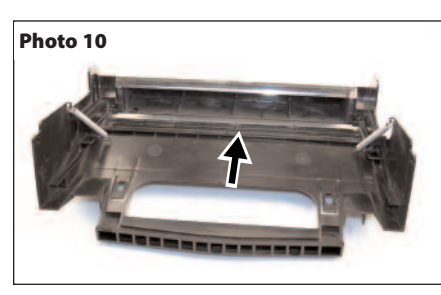

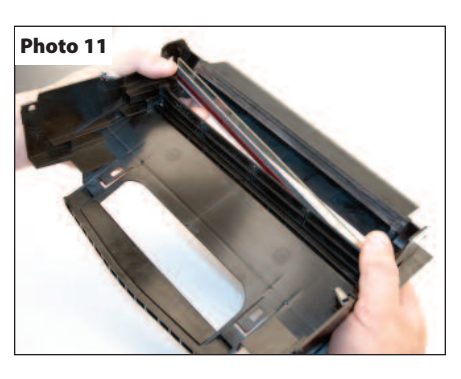

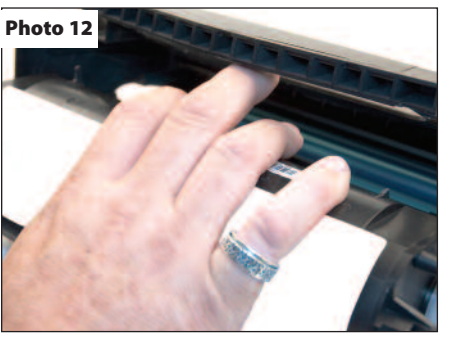

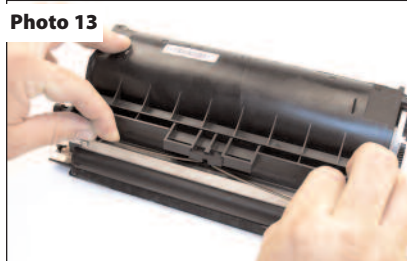

# Step 7

Slice the clear sealing tape on the topside of the waste hopper covering the top of the wiper blade. (See Photo 8)

The PCR access door opens inward and sets on the horizontal lip of the wiper blade. Open the PCR door to remove the wiper blade and be careful not to damage the recovery blade. (See Photo 9)

# Step 8

Empty out the toner from the waste hopper and inspect the recovery blade for nicks, tears or wrinkles and replace as necessary. (See Photo 10)

#### Step 9

Hold the waste hopper cavity firmly in your right hand and the wiper blade in your left. Open the PCR door with your left thumb and install the wiper blade on the waste hopper and secure with the screws you removed. (See Photo 11)

#### Step 10

Apply a small amount of padding powder to the wiper blade, drum and recovery blade. Install the drum, washer (if one was taken off), drum axle and the retaining clip and set the waste hopper aside for now. Note: if the OEM drum comes with a one way spring, it may need to be transferred to the new drum. This spring is to prevent the drum from turning backwards. (See Photo 12)

#### Step 11

Place the toner hopper on the table (label up) with the developer roller facing you. Using your fingertips of both hands, gently pull off the Dr Blade spring and set it aside. (See Photo 13)

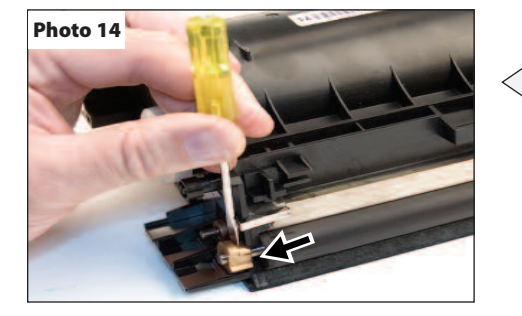

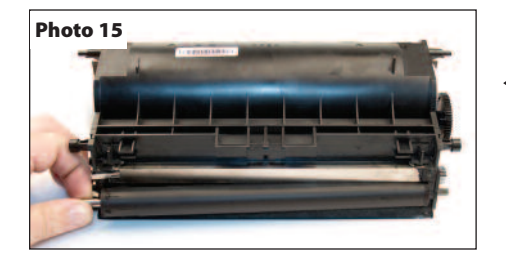

# Step 12

Using a small flat bladed screwdriver pry against the base of the contact plate and remove the contact and left end piece from the developer roller. (See Photo 14)

# Step 13

Grasp the left end shaft of the developer roller and lift it out and to the left, trying not to damage the Teflon washers or Mylar blades. (See Photo 15)

# Step 14

Photo 17

Remove the Teflon washers from the developer roller and inspect them thoroughly for damage and wear. Replace the Teflon washers as a set.

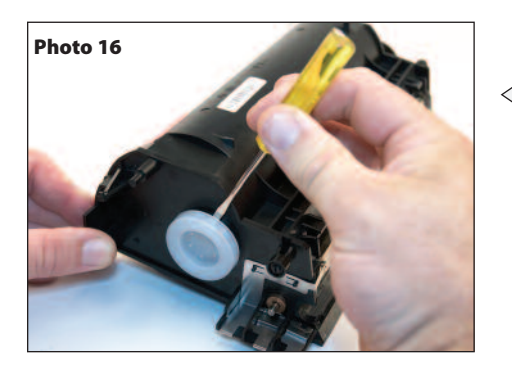

# Step 15

Turn the toner hopper to the right so the fill plug is facing you. Using a small flat bladed screwdriver, pry out the toner fill plug carefully and try not to damage it. Clean the filter inside the fill plug with either vacuum or compressed air. (See Photo 16)

#### Step 16

Empty out all the toner from the toner hopper and clean the hopper with vacuum or compressed air. Be very careful not to damage the foam roller or Mylar blades. (See Photo 17)

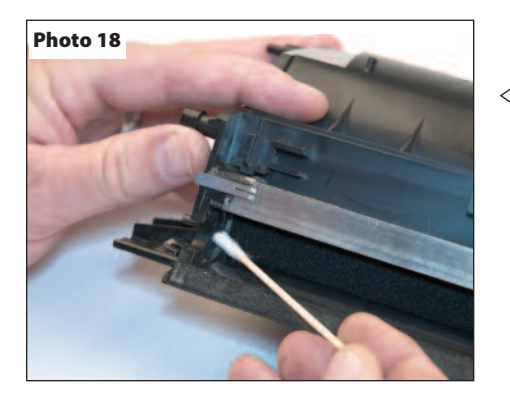

#### Step 17

Using a cotton swab and Isopropyl alcohol, clean the developer roller end seals at each end of the foam roller. (See Photo 28)

# Step 18

Clean the underside of the Dr bar with a cotton swab and isopropyl alcohol. (See Photo 19)

FUTURE GRAPHICS

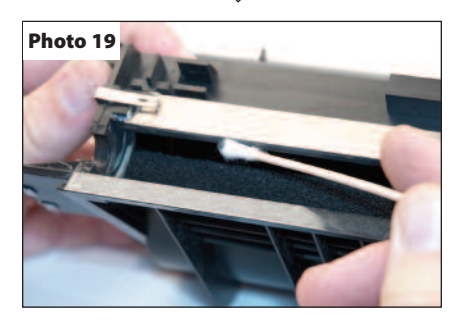

#### Step 19

Clean the developer roller with a dry soft lint free cloth or compressed air only. Clean the developer roller shaft with a cotton swab and alcohol. (See Photo 20)

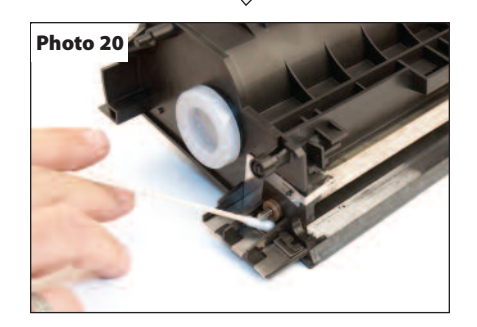

#### Step 20

Install the Teflon washers on each end of the developer roller and slide the flat (keyed) end of the roller into position on the right side of the toner hopper. Lower the left end into position being careful not to damage the Teflon washer on that side. (See Photo 21)

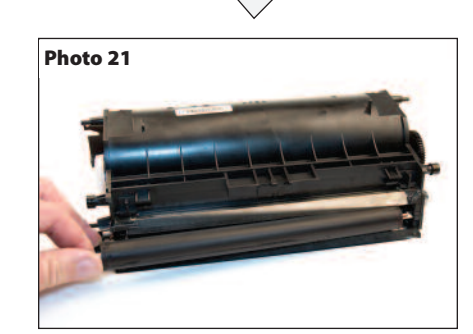

Install the end piece and contact plate into

position on the left end of the developer roller

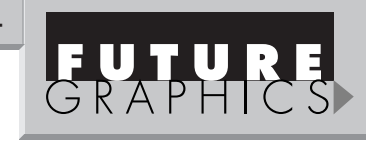

Notes

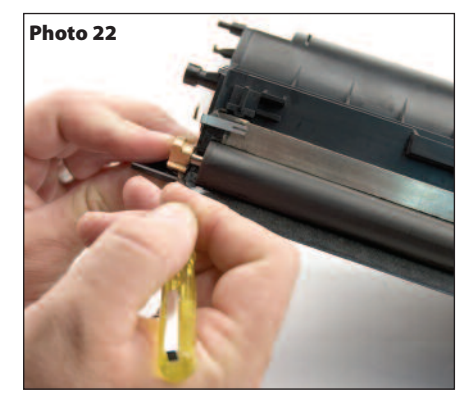

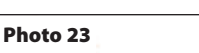

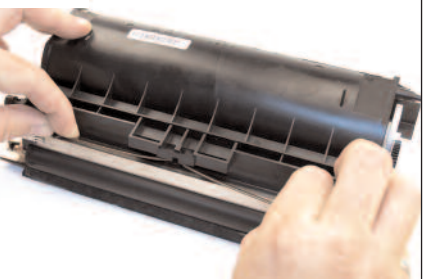

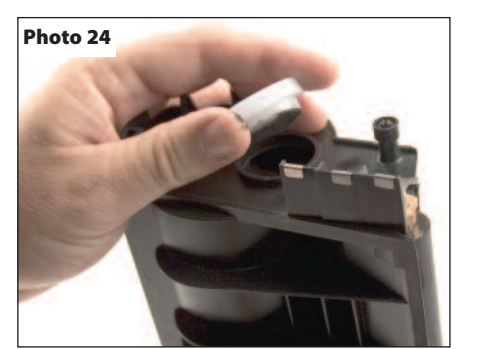

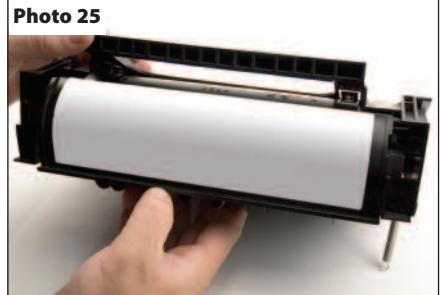

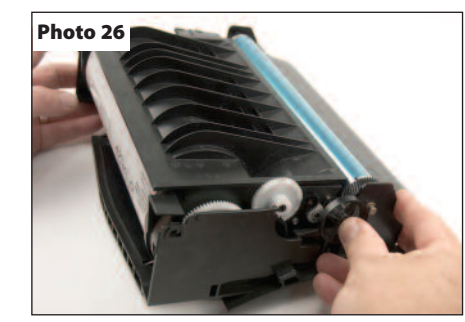

Step 22 Reinstall the Dr bar leaf spring with the point on the "V" stamped on the spring pointed towards you. (See Photo 23)

## Step 23

Step 21

shaft. (See Photo 22)

Pour the correct amount of Toner into the toner hopper and reinstall the fill plug. (See Photo 24)

# Step 24

Place the waste hopper top down on the table with the opening facing you and the hopper tension springs out of the way. Turn the toner hopper, label down and line up the post on each side with the guide slots. Inspect for correct toner hopper position and ease of movement. (See Photo 25)

#### Step 25

Reinstall the developer roller drive gear. The cartridge is now ready to test. This cartridge contains no electronic chip or encoder wheel. (See Photo 26)

Future Graphics (FG) is a distributor of compatible replacement parts and products for imagining equipment. None of FG's products are genuine OEM replacement parts and no affiliation or sponsorship is to be implied between FG and any OEM.